# Vejledning til WiFi Extender

Installationsvejledning

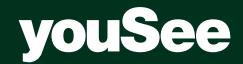

# Indholdsfortegnelse

| Knapper og lamper 3                                                |
|--------------------------------------------------------------------|
| Tilslut din Extender 4                                             |
| Forbind din router med Extenderen 4                                |
| Forbind din PC, smartphone eller tablet til dit trådløse netværk 5 |
| Den bedste placering af Extender 6                                 |
| Manuel opsætning af Extender 7                                     |
| Log på Extenderen 7                                                |
| Vælg i menuen                                                      |
| Vælg din router                                                    |
| Afslut manuel installation9                                        |
| Yderligere hjælp 9                                                 |
| Vejledning til opsætning af Access Punkt (AP) 10                   |
| Ændring af netværksnavn og nøgle 11                                |
| Vælg dit netværksnavn og kode 11                                   |

# Knapper og lamper

- 1. Ethernet-port
- 2. Reset-knap
- 3. Tilstands-knap. Skal indstilles til **repeater**
- 4. Tænd/Sluk-knap (sidder på siden)
- 5. WPS-knap
- 6. Power-lampe
- 7. Ethernet-forbindelse
- 8. Signalstyrke 2,4 GHz wifi
- 9. Signalstyrke 5 GHz wifi

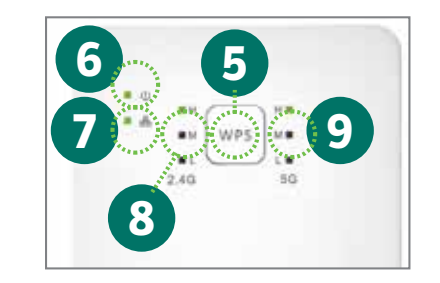

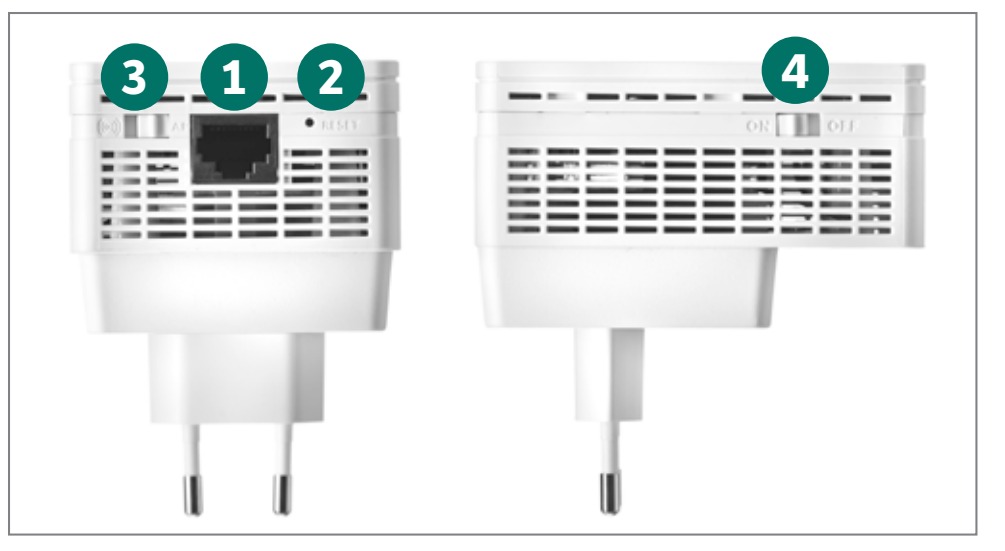

# **Tilslut din Extender**

- 1. Tilslut Extenderen til en stikkontakt og vent ca. 1 minut.
- 2. ON/OFF-knap skal stå på ON

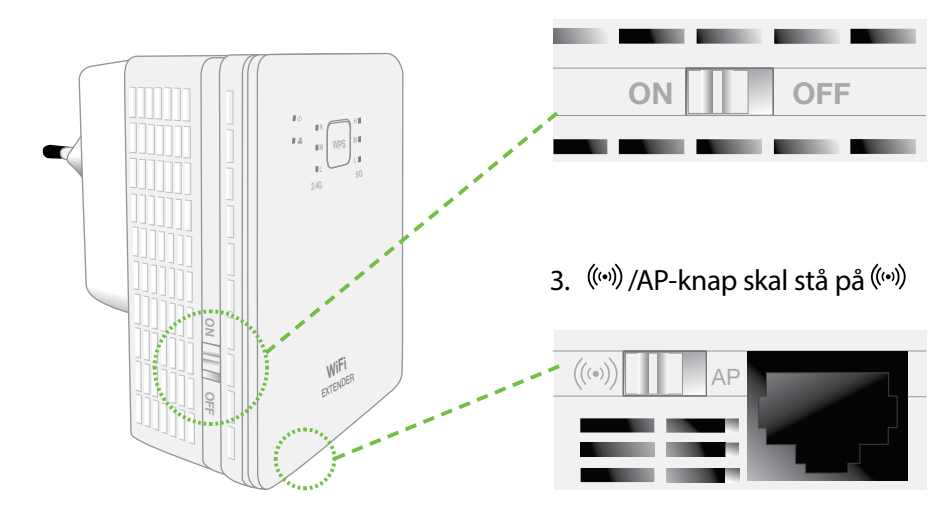

# Forbind din router med Extenderen

4. Tryk på WPS på din router. WPSknappen kan sidde andre steder end vist på tegningen.

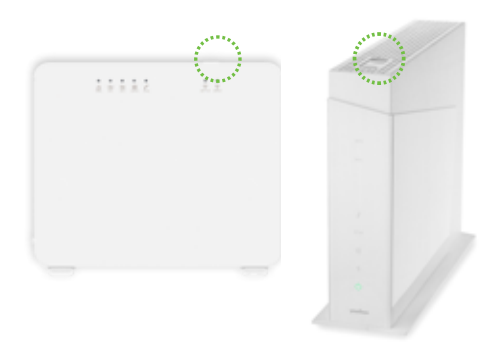

 Tryk derefter på WPS på Extenderen (dette skal gøres inden for 2 minutter). Efter nogle få sekunder begynder lamperne at blinke.

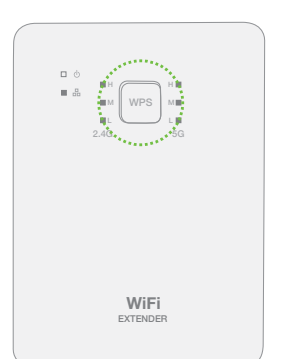

# Forbind din PC, smartphone eller tablet til dit trådløse netværk.

6. Når lamperne lyser fast, er Extenderen installeret, og nu kan du tilslutte dig wifi-signalet.

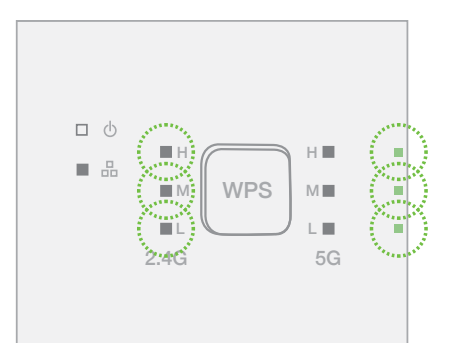

2.4 skal som minimum lyse og du har nu fået bedre dækning.

Hvis 5G lampen ikke lyser: Check at du har en 5G router. Har du en 5G router, følg vejledning for manuel opsætning på bagsiden.  Det nye netværk vil hedde det samme som dit eget netværk med tilføjelse af: \_EXT Det er samme adgangskode som til din router.

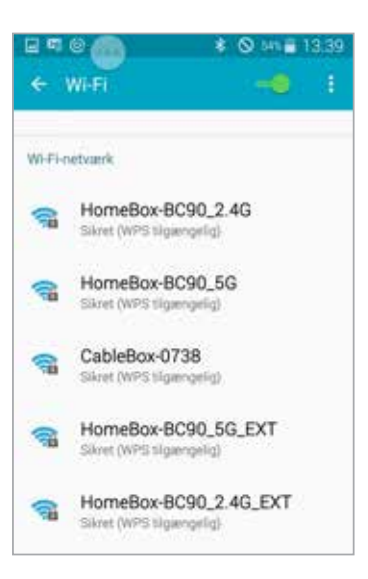

#### **Den bedste placering af Extender**

8. Når Extenderen er installeret, kan du frit flytte den til det sted, der giver det bedste resultat. Det vil normalt være ca. midtvejs mellem din router og det sted, hvor dækningen er dårlig. Som minimum bør lamperne M på Extenderen lyse.

Eksempel på placering af WiFi Extender:

- 1. Din router
- 2. Der, hvor der er dårlig dækning
- 3. Placering af din Extender mellem din router og der, hvor du oplever dårlig dækning. Brug lamperne på fronten af Extenderen til at vurdere signalstyrken.

OBS: Når alle 3 lamper lyser er Extenderen optimalt placeret.

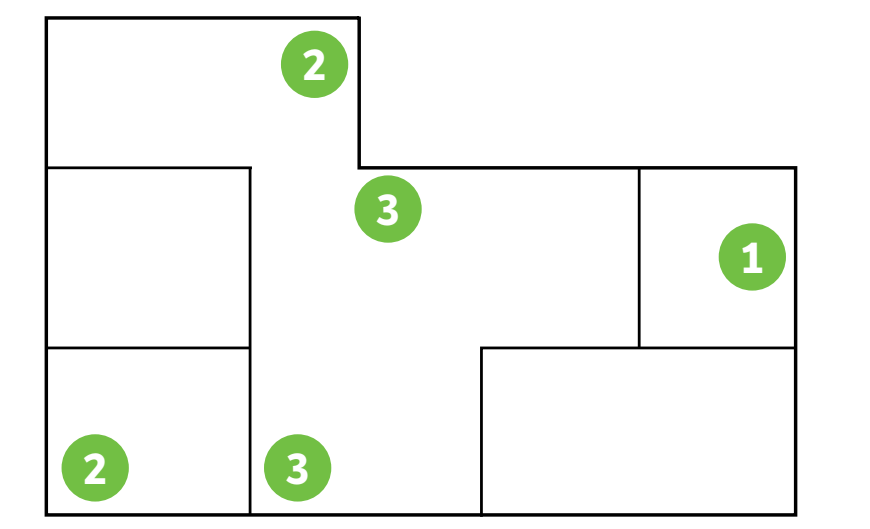

## Manuel opsætning af Extender

Har du problemer med at oprette forbindelse via WPS, kan du i stedet lave en manuel opsætning af din Extender.

- 1. Tilslut Extenderen til en stikkontakt og afvent lys i Power
- 2. Sæt et LAN-kabel i Ethernet-porten på Extenderen og tilslut en computer

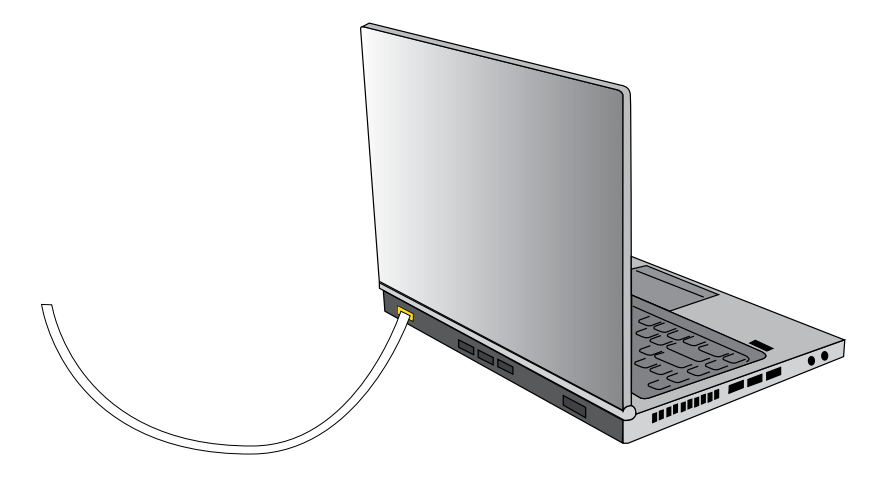

# Log på Extenderen

Åbn en browser og indtast http://askeyrpt i adresselinjen og tryk Enter

| 🖉 🗋 Wi-fi Dualt | oand Extender × |
|-----------------|-----------------|
| ← ⇒ C           | 🗋 askeyrpt/     |

Log på Extenderen med følgende oplysninger: Brugernavn: admin Password: admin

| Login Name | admin |
|------------|-------|
| Password   |       |
| [          | Login |

#### Vælg i menuen

Når du er logget på, skal du klikke på Wizard i menuen

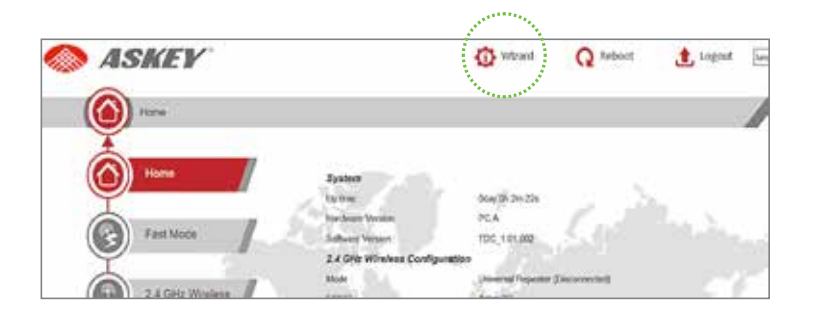

# Vælg din router

Vælg nu dit netværk på oversigten og klik på Next. Er der ikke andre netværk i nærheden, vil der kun være ét netværk.

| GHz Wireles   | s Site Survey                   |         |              | Cancel EXT |
|---------------|---------------------------------|---------|--------------|------------|
| ALL ALL DE    |                                 |         |              |            |
| Select        | SSID                            | Channel | Encryption   | Signal     |
| 0             | HomoBex #C90_55                 | 48      | WPA2PSK(AES) | 100        |
| 0             | CabieBec-0735                   | 116     | WPR2PSK[AES] | 100        |
| SSID<br>Charv | RenueMy Setup<br>:<br>wel: 36 V |         |              |            |
|               | Refres                          | h Next  |              |            |

Når du har klikket på Next, vil du blive bedt om koden til dit netværk. Indtast koden som du bruger til at oprette forbindelse til dit netværk.

Hvis du ikke har ændret den manuelt, står den på et klistermærke på foden eller bagsiden af din router. Forsæt installationen ved at klikke på Next igen.

#### **Afslut manuel installation**

Hvis din router har 5 GHz netværk, vil du blive spurgt, om du vil opsætte din Extender til også at køre 5 GHz.

Klik på Yes og følg vejledning til opsætning af netværket.

Opsætning af 5 GHz har samme rækkefølge som 2,4 GHz installationen. Koden til 5 GHz er identisk med din kode til 2,4 GHz – med mindre du selv har foretaget ændringer i routerens opsætning.

# Yderligere hjælp

Find mere hjælp til din nye Extender på: yousee.dk/wifiExtender tdc.dk/wifiExtender fullrate.dk/wifiExtender

Her kan du bl.a. læse om yderligere opsætning og installation i Access Point-tilstand.

Hvis installationen er fejlet, kan du altid starte forfra ved at holde Reset-knappen inde i ca. 10 sekunder.

# Vejledning til opsætning af Access Punkt (AP)

WiFi Extenderen kan anvendes som Access Punkt (AP).

Et WiFi Access Punkt kan placeres præcis, hvor man har brug for bedre WiFi-dækning.

Det kræver dog et Ethernet-kabel mellem din router og Extenderen.

Du får således to selvstændige WiFi-netværk med maksimal hastighed. Ydelsen (hastigheden) på det nye netværk er derfor ikke reduceret, som den er ved standard repeater-opsætning.

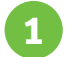

Du skal sikre, at AP-tilstand (knap 3) er aktiv før tilslutning.

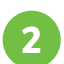

- Forbind din router med et Ethernet-kabel til LAN-porten (port 1) på Extenderen.
- Tilslut Extenderen til en stikkontakt på den valgte placering og vent et minut.

Oplysninger op netværksnavn og netværksnøgle (adgangskode) kan findes på mærkaten på siden af papkassen med din WiFi Extender.

#### Eksempel på netværksnavne og nøgle:

**Netværksnavn** (SSID 2.4G): AP\_2G\_xxxx (tal/bogstaver uden mellemrum)

**Netværksnavn** (SSID 5G): AP\_5G\_xxxx (tal/bogstaver uden mellemrum)

**Netværksnøgle (WPA passphrase):** xxxxxxxxx (tal/bogstaver uden mellemrum)

**Bemærk:** Ved fabriksindstillinger bruges den samme netværksnøgle til begge netværk.

### Ændring af netværksnavn og nøgle

Du kan vælge selv at indstille netværksnavn og nøgle. Dette kan med fordel indstilles til samme navn og nøgle som din trådløse router har, hvorved du undgår at skulle skifte netværk på dine enheder.

Fra en computer, tablet eller lignede, skal du være forbundet til det trådløse netværk på din router eller være kablet til din router.

Du skal derefter logge på Extenderen som beskrevet på side 4.

# Vælg dit netværksnavn og kode

| Wizard Configurate         |                                      |
|----------------------------|--------------------------------------|
| 2.4GHz wireless Setup      |                                      |
| SSID Setting               |                                      |
| SSID:                      | dit_netværksnavn                     |
| Channel Selest             |                                      |
| Channel                    | Auto •                               |
| Security Setting           |                                      |
| Encryption :               | WPA Pre-Shared Key ·                 |
| WPA Unicast Cipher Suite : | ○ WPA(TKIP) ♥ WPA2(AES) ○ WPA2 Mixed |
| Pre-Shared Key Format:     | Passphrase Key 🔹                     |
| Pre-Shared Key :           | ********                             |

Under **Wizard Configurate** kan du ændre dit netværksnavn (SSID), ændre hvilken kanal (Channel) Extenderen bruger og ændre dit kodeord til netværket (Pre-Shared Key).

Tryk på Next for også at ændre opsætning for 5GHz.

Tryk på **Exit** for at afslutte.

# Kontakt os

Har du spørgsmål, kan du ringe gratis til vores kundeservice. Du kan selvfølgelig også købe vores produkter – gå på yousee.dk, ring til vores kundeservice eller besøg din nærmeste YouSee butik.

YouSee Kundeservice Se vores hjælpesektion på yousee.dk/kundeservice

**YouSee Forum** Stil spørgsmål i YouSee Forum og få hjælp af andre YouSee-kunder på **yousee.dk/forum** 

Ring til os Kundeservice **70 70 40 40** 

YouSee A/S · CVR-nr. 14 77 39 08 · København. BB0026, 1622.

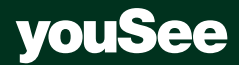